## ИНСТРУКЦИЯ по ЗАПОЛНЕНИЮ БЛАНКА ПРЕДВАРИТЕЛЬНОЙ ЗАЯВКИ на СОРЕВНОВАНИЯ

### 1. СОХРАНЕНИЕ ПРЕДВАРИТЕЛЬНОЙ ЗАЯВКИ

- 1.1. Откройте файл «Бланк предварительной заявки».
- **1.2.** Сохраните файл с названием по образцу «РЕГИОН\_ФАМИЛИЯ представителя».

| 🗶 💭 - (Ч - 🚔 🔜 🛕 🗎 🔲 -<br>Файл Главная Вставка Разме                                                                                                    | 📑 र → 🛛 र predv-zaj-Кł<br>тка страницы Формулы                                                             | R-17.xls [Режим совместимо<br>Данные Рецензирование  | сти] - Microsoft Excel и<br>вид                                            | некоммерческое испо                                                                 | ользование                                                | nd Monald Ro                                                     |                                    | <b>-</b>     |  |  |  |  |  |
|----------------------------------------------------------------------------------------------------|----------------------------------------------------------------------------------------------------|------------------------------------------------------|----------------------------------------------------------------------------|-------------------------------------------------------------------------------------|-----------------------------------------------------------|------------------------------------------------------------------|------------------------------------|--------------|--|--|--|--|--|
| Сохранить<br>Сохранить как                                                                                                    | Сведения: predv-zaj-KR-17<br>Кохранить как<br>Соравнования-2017\14. Колпино группа май\predv-zaj-KR-17.xls |                                                      |                                                                            |                                                                                     |                                                           |                                                                  |                                    |              |  |  |  |  |  |
| <ul> <li>Закрыть</li> <li>Сведения</li> <li>Последние</li> <li>Режим ограниченной функциональности</li> <li>Некоторые новые возможности отключены во избежание проблем при работе с предыдущими версиями Office. Преобразование этого файла позволит включить эти возможности, но может вызвать изменение разметки.</li> </ul> |                                                                                                    |                                                      |                                                                            |                                                                                     |                                                           |                                                                  |                                    |              |  |  |  |  |  |
| К Сохранение документа<br>Сосревнования « 0. Соревнования                                                                                                    | <ul> <li>14 Колпино группа</li> </ul>                                                                      | Maŭ 🔹 🏠 Douce 1                                      | 4 Коллино гру                                                              | некоммерческое испо                                                                 | ользование                                                | nd Manadi Ba                                                     | a (                                | 0 X<br>) - # |  |  |  |  |  |
| Упорядочить • Новая папка                                                                                                    | 7 14. Kommino rpyrma                                                                                       | Man • • Thousan                                      | ≣≣ <b>- ⊘</b>                                                              | снять За                                                                            | щитить Доступ                                             | Защитить книгу и д<br>Вазрешить изменения<br>Вазрешить изменения | ать общий достуг<br>ние диапазонов | 1            |  |  |  |  |  |
| <ul> <li>Компьютер</li> <li>Системный диск (С:)</li> <li>Новый том (F:)</li> <li>Новый том (G:)</li> <li>МОЯ ФЛЕШКА (I:)</li> </ul>                                                                                                    | predv-zaj-K                                                                                                | olpino_maj-17.xls<br>olpino_maj-17-1.xls<br>R-17.xls | дата изменения<br>12.05.2017 22:16<br>12.05.2017 18:57<br>12.05.2017 22:18 | защиту листа<br>13<br>ЧАСТИЕ В                                                      | книгу к Книге И                                           | ізменения                                                        | ∎<br>95  <br>л г                   | 17           |  |  |  |  |  |
| Сеть<br>🛸 ASPIRE<br>Имя факла: САНКТ-ПЕТЕРЕ<br>Тип файла: Книт <del>а Excel 97-</del>                                                                                                    | УУРГ_ВАСИЛЬЕВ.xls<br>2003 (*.xis)                                                                          |                                                      | •<br>•                                                                     | - связка", "дист<br>dex.php/komitety/ko<br>empionat-i-pervenst<br>il.ru до 23:00 24 | анция - гор<br>pmitet-po-<br>tvo-vsevolozh<br>MAЯ 2017 го | ная - группа''<br>skogo-rajona<br>ода                            |                                    |              |  |  |  |  |  |
| Авторы: Elena Camarillo                                                                                                    | Ключевые с<br>ть эскиз                                                                                     | лова: Добавьте ключевое сл                           | 1080                                                                       |                                                                                     |                                                           | <u>Дата и время</u><br><u>заезда</u>                             |                                    |              |  |  |  |  |  |
| Скрыть папки     пп     Сборная команда     7                                                                                                    | Се                                                                                                    | ервис  Сохранить<br>дставитель Фамилия, имя          | Отмена                                                                     | Участие в дистанции-<br>связка (                                                    | Участие в<br>істанции-связка<br>номер связки)             | Участие в дистанции-<br>группа (номер группы)                    | Возрастная<br>группа               | Возра        |  |  |  |  |  |
| 8<br>9 1 ДДТ Куйбышевского Са<br>района Куйб<br>14 4 Н Заявка /2                                                                                                    | нкт-Петербург, Пе<br>ышевский район Афа                                                                    | ОБРАЗ<br>тров Иван<br>анасьевич Иванов Петр          | ЕЦ<br>1996 З м                                                             |                                                                                     | от 1 до 16                                                | or 1 до 8                                                        | (СВЯЗКА)                           | (ГРУІ        |  |  |  |  |  |
|                                                                                                    | 6 2 0                                                                                                    |                                                      |                                                                            |                                                                                     |                                                           |                                                                  | - K 🕩 🗈                            | 23:3         |  |  |  |  |  |

1.3. Напишите предполагаемое время заезда.

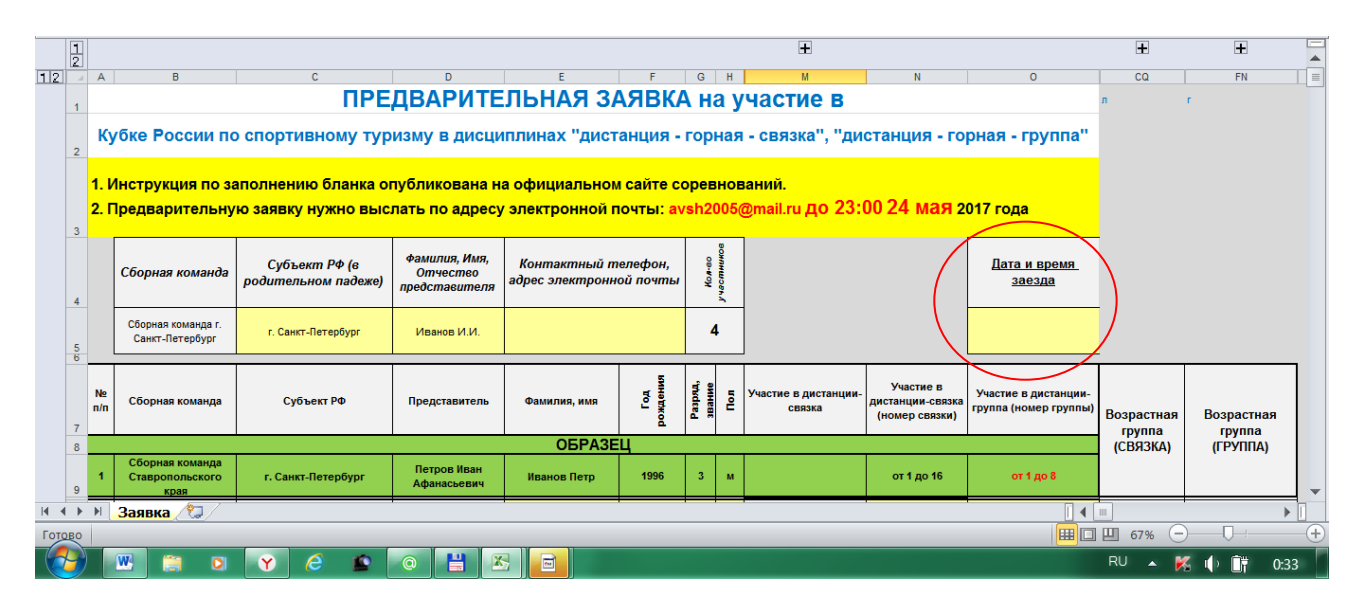

#### 2. ОБЩИЕ СВЕДЕНИЯ О КОМАНДЕ И УЧАСТНИКАХ

**2.1.** Заполните ячейку «Субъект РФ», выбрав название региона из выпадающего списка.

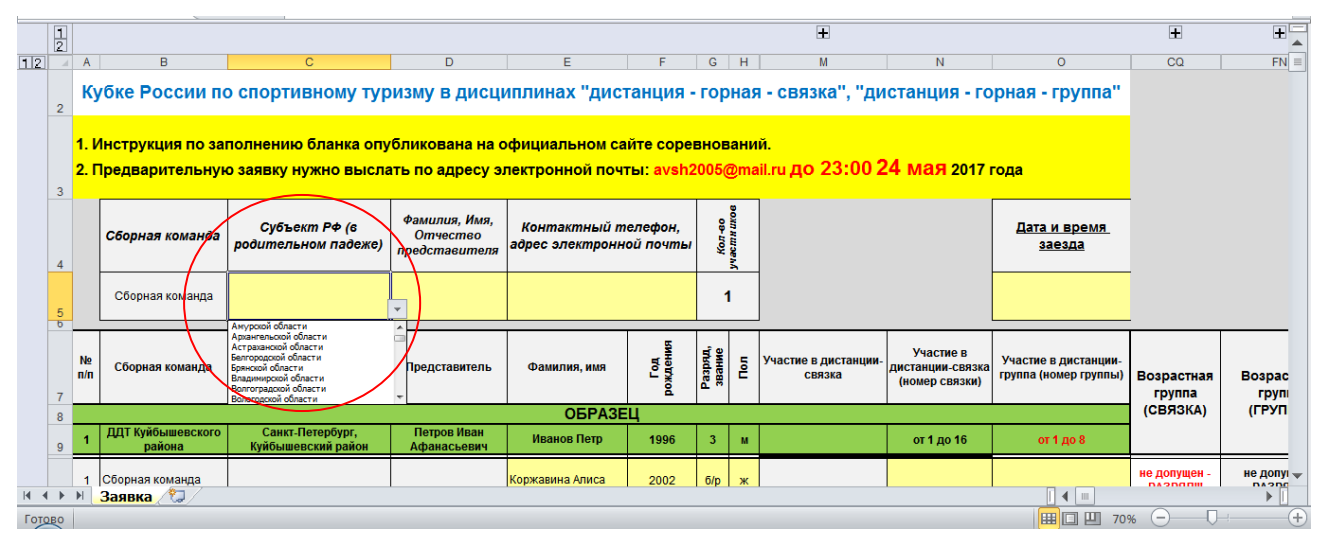

**2.2.** Заполните ячейки «Фамилия, имя, отчество представителя» и «Контактный телефон, адрес электронной почты» **ПОЛНОСТЬЮ**!

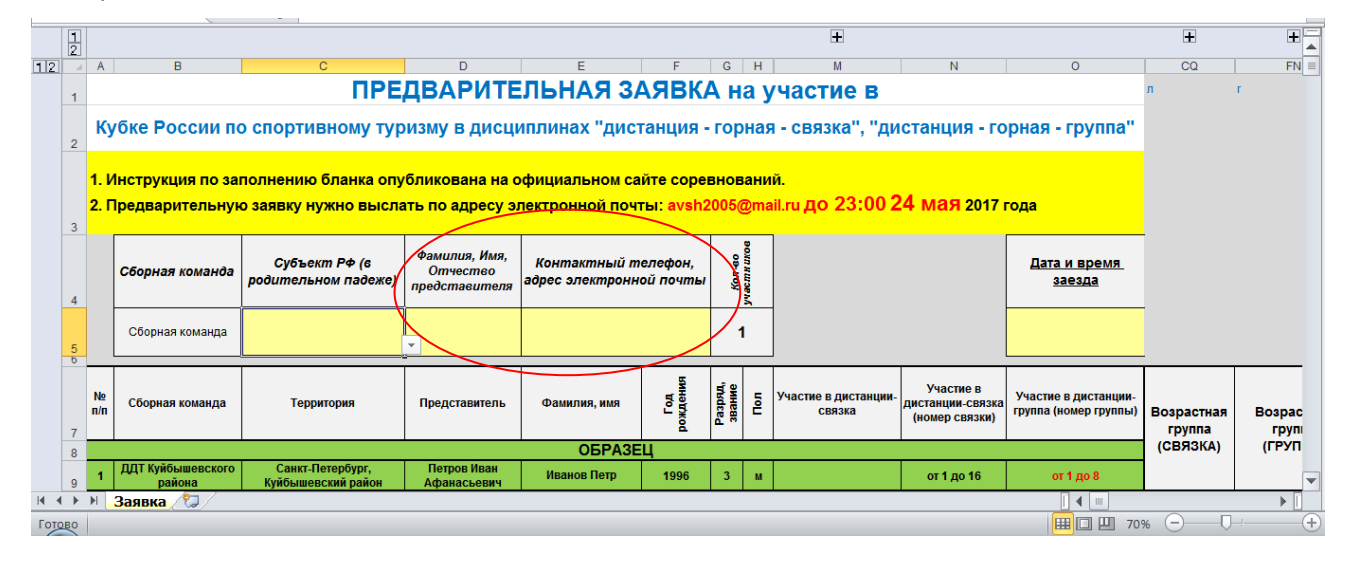

2.3. Заполните данные об участниках в столбцах (согласно образцу):

- «Фамилия, имя» (см. образец, имя пишите полностью),
- «Год рождения» (четырёхзначное число, см. образец),
- «Разряд, звание» (используйте выпадающий список),
- «Пол» (используйте выпадающий список).

Данные в столбцах В, С, D появятся автоматически.

|    | 12 |           |                                            |                                      |                                            |                                 |                      |                   |            | +                              |                                                 |                                               | +                         | ± 🔺              |
|----|----|-----------|--------------------------------------------|--------------------------------------|--------------------------------------------|---------------------------------|----------------------|-------------------|------------|--------------------------------|-------------------------------------------------|-----------------------------------------------|---------------------------|------------------|
| 12 |    | Α         | В                                          | С                                    | D                                          | E                               | F                    | G                 | Н          | М                              | N                                               | 0                                             | CQ                        | FN =             |
|    | 4  |           | Сборная команда                            | Субъект РФ (в<br>родительном падеже) | Фамилия, Имя,<br>Отчество<br>представителя | Контактный т<br>адрес электронн | аелефон,<br>юй почты | ов-иоу            | участицков |                                |                                                 | <u>Дата и время</u><br><u>заезда</u>          |                           |                  |
|    | 5  |           | Сборная команда г.<br>Санкт-Петербург      | г. Санкт-Петербург                   | Иванов И.И.                                |                                 |                      | 1                 | I          |                                |                                                 |                                               |                           |                  |
|    | 7  | N⊵<br>n/n | Сборная команда                            | Субъект РФ                           | Представитель                              | Фамилия, имя                    | Год<br>рождения      | Разряд,<br>звание | Пол        | Участие в дистанции-<br>связка | Участие в<br>дистанции-связка<br>(номер связки) | Участие в дистанции-<br>группа (номер группы) | Возрастная<br>группа      | Возрас           |
|    | 8  |           |                                            |                                      |                                            | ОБРАЗЕ                          | Щ                    |                   |            |                                |                                                 |                                               | (СВЯЗКА)                  | (ГРУП            |
|    | 9  | 1         | Сборная команда<br>Ставропольского<br>края | г. Санкт-Петербург                   | Петров Иван<br>Афанасьевич                 | Иванов Петр                     | 1996                 | 3                 | м          |                                | от 1 до 16                                      | от 1 до 8                                     |                           |                  |
|    | 11 | 1         | Сборная команда г.<br>Санкт-Петербург      | г. Санкт-Петербург                   | (Ctrl) ▼                                   | Коржавина Алиса                 | 2002                 | 6/p               | ж          |                                |                                                 |                                               | не допущен -<br>РАЗРЯД!!! | не допу<br>РАЗРЯ |
|    | 12 | 2         |                                            |                                      |                                            |                                 |                      |                   |            |                                |                                                 |                                               |                           |                  |
|    | 13 | 3         |                                            |                                      |                                            |                                 |                      |                   |            |                                |                                                 |                                               |                           |                  |

**2.4.** При несоответствии возраста или разряда классу дистанции в столбцах «Возрастная группа (СВЯЗКА)» или «Возрастная группа (ГРУППА)» появится предупреждение: «не допущен – ВОЗРАСТ!!!» или «не допущен – РАЗРЯД!!!».

| L  |    |           |                                            |                    |                            |                 | • •             |                   | · • | · · · · · ·                    |                                                 |                                               |                      | · ·                        | •                      |
|----|----|-----------|--------------------------------------------|--------------------|----------------------------|-----------------|-----------------|-------------------|-----|--------------------------------|-------------------------------------------------|-----------------------------------------------|----------------------|----------------------------|------------------------|
|    | 12 |           |                                            |                    |                            |                 |                 |                   |     | ÷                              |                                                 |                                               | Ŧ                    | +                          | -                      |
| 12 |    | Α         | В                                          | С                  | D                          | E               | F               | G                 | Н   | M                              | N                                               | 0                                             | CQ                   | FN                         | =                      |
|    | 7  | N⊵<br>n/n | Сборная команда                            | Субъект РФ         | Представитель              | Фамилия, имя    | Год<br>рождения | Разряд,<br>звание | Поп | Участие в дистанции-<br>связка | Участие в<br>дистанции-связка<br>(номер связки) | Участие в дистанции-<br>группа (номер группы) | Возрастная<br>группа | Возрастная<br>группа       | $\overline{\setminus}$ |
|    | 8  |           |                                            |                    |                            | ОБРАЗЕ          | Ц               |                   |     |                                |                                                 |                                               | (СВАЗКА)             | (ΓΡΥΠΠΑ)                   |                        |
|    | 9  | 1         | Сборная команда<br>Ставропольского<br>края | г. Санкт-Петербург | Петров Иван<br>Афанасьевич | Иванов Петр     | 1996            | 3                 | м   |                                | от 1 до 16                                      | от 1 до 8                                     |                      |                            |                        |
|    | 11 | 1         | Сборная команда г.<br>Санкт-Петербург      | г. Санкт-Петербург | Иванов И.И.                | Коржавина Алиса | 2009            | 1                 | ж   |                                |                                                 |                                               |                      | не допущен -<br>ВОЗРАСТ!!! |                        |
|    | 12 | 2         |                                            |                    |                            |                 |                 |                   |     |                                |                                                 |                                               |                      |                            |                        |
|    | 13 | 3         |                                            |                    |                            |                 |                 |                   |     |                                |                                                 |                                               |                      |                            |                        |

|    | 12      |           |                                            |                    |                            |                 |                 |                   |     | ÷                              |                                                 |                                              | Ŧ                         | ±                         |   |
|----|---------|-----------|--------------------------------------------|--------------------|----------------------------|-----------------|-----------------|-------------------|-----|--------------------------------|-------------------------------------------------|----------------------------------------------|---------------------------|---------------------------|---|
| 12 | _/<br>6 | Α         | В                                          | C                  | D                          | E               | F               | G                 | H   | М                              | N                                               | 0                                            | CQ                        | FN                        |   |
|    | 7       | N⊵<br>n/n | Сборная команда                            | Субъект РФ         | Представитель              | Фамилия, имя    | Год<br>рождения | Разряд,<br>звание | Пол | Участие в дистанции-<br>связка | Участие в<br>дистанции-связка<br>(номер связки) | Участие в дистанции-<br>группа (номер группи | Возрастная<br>группа      | Возрастная<br>группа      |   |
|    | 8       |           |                                            |                    |                            | ОБРАЗЕ          | Ц               |                   |     |                                |                                                 |                                              | (СВЯЗКА)                  | (ΓΡΥΠΠΑ)                  |   |
|    | 9       | 1         | Сборная команда<br>Ставропольского<br>края | г. Санкт-Петербург | Петров Иван<br>Афанасьевич | Иванов Петр     | 1996            | 3                 | м   |                                | от 1 до 16                                      | от 1 до 8                                    |                           |                           |   |
|    | 11      | 1         | Сборная команда г.<br>Санкт-Петербург      | г. Санкт-Петербург | Иванов И.И.                | Коржавина Алиса | 2000            | 3                 |     |                                |                                                 |                                              | не допущен -<br>РАЗРЯД!!! | не допущен -<br>РАЗРЯД!!! | / |
|    | 12      | 2         |                                            |                    |                            |                 |                 |                   |     |                                |                                                 |                                              |                           |                           |   |
|    | 13      | 3         |                                            |                    |                            |                 |                 |                   |     |                                |                                                 |                                              |                           |                           |   |

**2.5.** Если в Вашей заявке будет превышен лимит мужчин или женщин, то на следующей строке под таблицей с участниками появится предупреждение «Мужчин не может быть больше 16!» или «Женщин не может быть больше 16!».

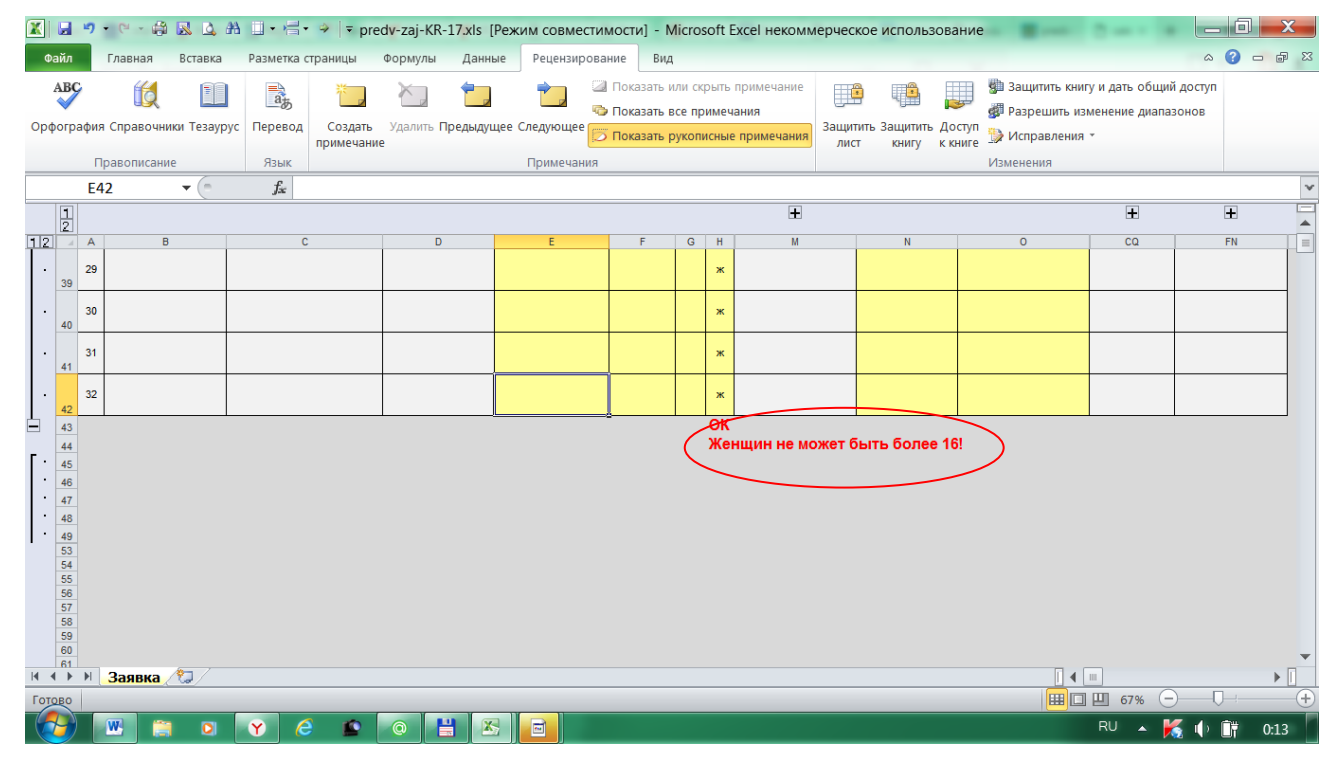

#### 3. УЧАСТИЕ В СОРЕВНОВАНИЯХ

**3.1.** Распределите участников по связкам, поставив спортсменам одной связки в столбце «Участие в дистанции-связка (номер связки)» одинаковый номер (от 1 до 16). Проверьте получившиеся связки по столбцам «Возрастная группа (СВЯЗКА)» и «Участие в дистанции-связка». Если всё правильно, то:

- в столбце «Возрастная группа (СВЯЗКА)» появится возрастная группа, в которой данная связка выступает (МЖ),
- в столбце «Участие в дистанции-связка» появится буква «м» или буква «ж» мужская или женская связка.

В противном случае в данных столбцах появятся предупреждения об ошибке.

|      |          | 2         | L Z 🛱 - 9                                  | A                | 🔹 🗢 pre              | edv-zaj-KR-17.xls          | [Режим совмести    | 1мости] - I                                                      | Vicro:                    | soft I                | Excel некомм                       | ерчес        | кое использова                                  | ание                                                                         |                                        |                | X    | ζ   |
|------|----------|-----------|--------------------------------------------|------------------|----------------------|----------------------------|--------------------|------------------------------------------------------------------|---------------------------|-----------------------|------------------------------------|--------------|-------------------------------------------------|------------------------------------------------------------------------------|----------------------------------------|----------------|------|-----|
| Фа   | айл      |           | Главная Вставка                            | Разметка о       | страницы             | Формулы Дан                | ные Рецензиров     | ание Ви,                                                         | 4                         |                       |                                    |              |                                                 |                                                                              |                                        | ۵ 🕜            | - 7  | 23  |
| Орф  | orpa     | фия       | 😥 🗉<br>Справочники Тезаур                  | рус Перевод      | Создать<br>примечани | Удалить Предыд<br>е        | ущее Следующее     | <ul> <li>Показать</li> <li>Показать</li> <li>Показать</li> </ul> | или ск<br>все пр<br>рукоп | рыть<br>имеч<br>исные | примечание<br>ания<br>• примечания | Защит<br>лис | 🗿 📳 🛔<br>тить Защитить До<br>ст книгу к к       | <ul> <li>Защитить книг</li> <li>Разрешить из</li> <li>Исправления</li> </ul> | гу и дать общий<br>менение диапаз<br>* | доступ<br>онов |      |     |
|      |          |           | равописание                                | Язык             | EC DIA/IA D          |                            | Примечания         | EM13-EL1                                                         | 2)                        |                       |                                    |              |                                                 | Изменения                                                                    |                                        |                |      | ~   |
|      | 1        | FIN.      | 12 + (-                                    | Jx               | если(ил              | VI(FIVI12=\$E3\$4          | 3;FIVI12=\$E5\$44) | FIVI12;FL1                                                       | 2)                        |                       | Ŧ                                  |              |                                                 |                                                                              | +                                      | +              |      | Ē   |
| 12   | 2        | A         | В                                          | 0                |                      | D                          | F                  | F                                                                | G                         | н                     | M                                  |              | N                                               | 0                                                                            |                                        | EN             | _    |     |
|      | 6        | N⊵<br>n/n | Сборная команда                            | Субъе            | кт РФ                | Представитель              | Фамилия, имя       | Год                                                              | Разряд,<br>звание         | 50                    | Участие в диста<br>связка          | анции-       | Участие в<br>дистанции-связка<br>(номер связки) | Участие в дистанции-<br>группа (номер группы)                                | Возрастная                             | Возрастн       | ая   |     |
|      | 8        |           |                                            |                  |                      |                            | ОБРАЗ              | ЕЦ                                                               |                           |                       |                                    |              |                                                 |                                                                              | (СВЯЗКА)                               | (ГРУППА        | )    |     |
|      | 9        | 1         | Сборная команда<br>Ставропольского<br>края | г. Санкт-П       | етербург             | Петров Иван<br>Афанасьевич | Иванов Петр        | 1996                                                             | 3                         | м                     |                                    | _            | от 1 до 16                                      | от 1 до 8                                                                    |                                        |                |      |     |
|      | 11       | 1         | Сборная команда г.<br>Санкт-Петербург      | г. Санкт-Петербу | ург                  | Иванов И.И.                | Коржавина Алиса    | 2000                                                             | 1                         | ж                     | ж                                  |              | 1                                               |                                                                              | мж                                     | $\mathbf{i}$   |      |     |
|      | 12       | 2         | Сборная команда г.<br>Санкт-Петербург      | г. Санкт-Петербу | ypr                  | Иванов И.И.                | Коржавина Алиса    | 2000                                                             | 1                         | ж                     | ж                                  |              | 1                                               |                                                                              | мж                                     | $\mathcal{I}$  |      |     |
|      | 13       | 3         | Сборная команда г.<br>Санкт-Петербург      | г. Санкт-Петербу | ypr                  | Иванов И.И.                | Коржавина Алиса    | 2000                                                             | 1                         | ж                     |                                    |              |                                                 |                                                                              |                                        |                |      |     |
|      | 14       | 4         | Сборная команда г.<br>Санкт-Петербург      | г. Санкт-Петербу | ypr                  | Иванов И.И.                | Коржавина Алиса    | 2000                                                             | 1                         | ж                     |                                    |              |                                                 |                                                                              |                                        |                |      |     |
|      | 15       | 5         |                                            |                  |                      |                            |                    |                                                                  |                           | ж                     |                                    |              |                                                 |                                                                              |                                        |                |      |     |
|      | 16       | 6         |                                            |                  |                      |                            |                    |                                                                  |                           | ж                     |                                    |              |                                                 |                                                                              |                                        |                |      |     |
| 14 4 |          |           |                                            |                  |                      |                            |                    |                                                                  |                           |                       |                                    |              |                                                 |                                                                              |                                        |                |      |     |
| Гото | во       | PI (      | JANBRA / W                                 |                  |                      |                            |                    |                                                                  | _                         | _                     |                                    | _            |                                                 |                                                                              | 四 67% 一                                |                |      | (+) |
| 6    |          |           | w 🐃 💿                                      | × (              | 1                    |                            |                    |                                                                  | _                         | _                     |                                    | _            |                                                 |                                                                              | RU 🔺 🖌                                 |                | 0.10 |     |
|      | <b>-</b> |           |                                            |                  | -                    |                            |                    |                                                                  |                           |                       |                                    |              |                                                 |                                                                              |                                        |                | 0.15 |     |

|      |            | <b>") • (" • 🖨 🔣 </b>                       | 🎝 #A 🛄 • /⊟ • 🌳   ≂ pr          | edv-zaj-KR-17.xls                    | Режим совмести    | мости] - М      | licros            | soft E    | Excel некоммерчес                                           | кое использова                                  | ание                                               |                            |                            | X            |
|------|------------|---------------------------------------------|---------------------------------|--------------------------------------|-------------------|-----------------|-------------------|-----------|-------------------------------------------------------------|-------------------------------------------------|----------------------------------------------------|----------------------------|----------------------------|--------------|
| Фа   | ійл        | Главная Встав                               | ка Разметка страницы            | Формулы Данн                         | ые Рецензирова    | ание Вид        |                   |           |                                                             |                                                 |                                                    |                            | ۵ 🕜 🗖                      | d 33         |
| Вста | авить<br>• | Arial Cyr<br>K K Y                          | * 8 * A * * 1                   | = = ≫ ·<br>= = ≇ # #<br>Bunapungaung | Собщий            | 000 568         | *<br>***          | נ<br>форм | Исловное Форма<br>атирование × как та<br>Стили              | тировать Стили<br>блицу * ячеек *               | Вставить -> Σ<br>Удалить -><br>Формат -><br>Ячейим | Сортировка<br>и фильтр в В | найти и<br>ыделить т       |              |
| σjφe |            | M11 - (                                     | <i>f</i> <sub>ac</sub> =ЕСЛИ(N1 | .1=0;" ";ЕСЛИ(N1                     | .1=1;\$AR\$43;ЕСЛ | IИ(N11=2        | \$AS              | \$43;I    | ЕСЛИ(N11=3;\$AT                                             | \$43;ЕСЛИ(N11                                   | =4;\$AU\$43;ЕСЛИ(М                                 | v11=5;\$AV\$4              | 3;ЕСЛИ(N11=                | . <b>.</b> v |
|      | 1          |                                             |                                 | ,, ,                                 |                   |                 |                   |           | <b>.</b>                                                    |                                                 |                                                    | ÷                          | ÷                          | Ē            |
| 12   | 4          | A B                                         | С                               | D                                    | E                 | F               | G                 | Н         | М                                                           | N                                               | 0                                                  | CQ                         | FN                         |              |
|      | 7          | №<br>п/п                                    | а Субъект РФ                    | Представитель                        | Фамилия, имя      | Год<br>рождения | Разряд,<br>звание | Бol       | Участие в дистанции-<br>связка                              | Участие в<br>дистанции-связка<br>(номер связки) | Участие в дистанции-<br>группа (номер группы)      | Возрастная                 | Возрастная                 |              |
|      | 8          |                                             |                                 |                                      | ОБРАЗЕ            | Ц               |                   |           |                                                             |                                                 |                                                    | (СВЯЗКА)                   | (ГРУППА)                   |              |
|      | 9          | Сборная команд<br>1 Ставропольского<br>края | а<br>р г. Санкт-Петербург       | Петров Иван<br>Афанасьевич           | Иванов Петр       | 1996            | 3                 | м         |                                                             | от 1 до 16                                      | от 1 до 8                                          |                            |                            |              |
|      | 11         | 1 Сборная команда г.<br>Санкт-Петербург     | г. Санкт-Петербург              | Иванов И.И.                          | Коржавина Алиса   | 2000            | 1                 |           | смешанные связки участия<br>в соревнованиях не<br>принимают | 1                                               |                                                    | связка не<br>допущена      |                            |              |
|      | 12         | 2 Сборная команда г.<br>Санкт-Петербург     | г. Санкт-Петербург              | Иванов И.И.                          | Коржавина Алиса   | 2000            | 1                 | м         | смешанные связки участия<br>в соревнованиях не<br>принимают | 1                                               |                                                    | связка не<br>допущена      |                            |              |
|      | 13         | 3 Сборная команда г.<br>Санкт-Петербург     | г. Санкт-Петербург              | Иванов И.И.                          | Коржавина Алиса   | 2000            | 1                 | ж         |                                                             |                                                 |                                                    |                            |                            |              |
|      | 14         | 4 Сборная команда г.<br>Санкт-Петербург     | r. Санкт-Петербург              | Иванов И.И.                          | Коржавина Алиса   | 2000            | 1                 | ж         |                                                             |                                                 |                                                    |                            |                            |              |
|      | 15         | 5                                           |                                 |                                      |                   |                 |                   | ж         |                                                             |                                                 |                                                    |                            |                            |              |
|      | 16         | 6                                           |                                 |                                      |                   |                 |                   | ж         |                                                             |                                                 |                                                    |                            |                            |              |
| 14 4 |            |                                             |                                 |                                      |                   |                 |                   |           |                                                             |                                                 |                                                    |                            |                            |              |
| Гото | во         | л Соявка / 🧐 /                              |                                 |                                      |                   |                 | _                 | _         |                                                             |                                                 | оличество: 2 🗐 🔲                                   | 四 67% 一                    | 0                          | +            |
| 6    |            | <b></b>                                     | ) Y 6 🖺                         | 0 💾 🛛                                | 5 🛛 🗖             |                 |                   |           |                                                             |                                                 |                                                    | RU 🔺 🕌                     | { <b>(</b> ) <b>()</b> † o | :19          |

**3.2.** Распределите участников по группам, поставив спортсменам одной группы в столбце «Участие в дистанции-группа (номер группы)» одинаковый номер (от 1 до 8). Проверьте получившиеся группы по столбцу «Возрастная группа (ГРУППА)». Если всё правильно, то в столбце «Возрастная группа (ГРУППА)» появится возрастная группа, в которой данная связка выступает (МЖ).

| X           |                   | ŋ             | L Z 🖨 - 19                                 | 🗚 🛄 • 📇 • 🧇 🖙 pre                                                                                                    | dv-zaj-KR-17.xls                                    | Режим совмест        | имости] - М              | licro             | soft l    | Ехсеl некоммерчес                               | кое использова                                  | ание                                               |                                         | _ 0                           | X     |
|-------------|-------------------|---------------|--------------------------------------------|----------------------------------------------------------------------------------------------------|-----------------------------------------------------|----------------------|--------------------------|-------------------|-----------|-------------------------------------------------|-------------------------------------------------|----------------------------------------------------|-----------------------------------------|-------------------------------|-------|
| Φ           | айл               |               | Главная Вставка                            | Разметка страницы                                                                                                    | Формулы Данн                                        | ые Рецензиров        | вание Вид                |                   |           |                                                 |                                                 |                                                    |                                         | ⇔ 🕜 ⊏                         | , 🗗 X |
| Вст<br>Буфе | авити<br>•<br>роб | ж<br>ы<br>мен | Arial Cyr<br>XK K Y -                      | <ul> <li>10 · A · x =</li> <li>10 · A · x =</li> <li>10</li></ul> | <sup>≡</sup> = ≫ -<br>Е = ⊒ і́г і́г<br>Выравнивание | 📑 Общий<br>🖼 т 🥶 т % | 6 000 <b>58</b><br>Число |                   | !<br>форм | /словное Форма<br>натирование × как та<br>Стили | тировать Стили<br>блицу тячеек т                | Вставить т Σ<br>В* Удалить т<br>Формат т<br>Ячейки | Сортировка<br>и фильтр •<br>Редактирова | Найти и<br>Выделить *<br>ание |       |
|             |                   | N1            | .1 • (*                                    | $f_{x}$                                                                                                    |                                                     |                      |                          |                   |           |                                                 |                                                 |                                                    |                                         |                               | ~     |
|             | 12                |               |                                            |                                                                                                    |                                                     |                      |                          |                   |           | +                                               |                                                 |                                                    | +                                       | +                             |       |
| 12          |                   | A             | В                                          | C                                                                                                    | D                                                   | E                    | F                        | G                 | Н         | М                                               | N                                               | 0                                                  | CQ                                      | FN                            |       |
|             | 7                 | N⊵<br>n/n     | Сборная команда                            | Субъект РФ                                                                                                    | Представитель                                       | Фамилия, имя         | Год<br>рождения          | Разряд,<br>звание | Пол       | Участие в дистанции-<br>связка                  | Участие в<br>дистанции-связка<br>(номер связки) | Участие в дистанции-<br>группа (номер группы)      | Возрастная<br>группа                    | Возрастна                     | я     |
|             | 8                 |               |                                            | 1                                                                                                    |                                                     | ОБРАЗ                | зец                      |                   |           |                                                 | 1                                               |                                                    | (СВЯЗКА)                                | (ΓΡΥΠΠΑ)                      |       |
|             | 9                 | 1             | Сборная команда<br>Ставропольского<br>края | г. Санкт-Петербург                                                                                                    | Петров Иван<br>Афанасьевич                          | Иванов Петр          | 1996                     | 3                 | м         |                                                 | от 1 до 16                                      | от 1 до 8                                          |                                         |                               |       |
|             | 11                | 1             | Сборная команда г.<br>Санкт-Петербург      | г. Санкт-Петербург                                                                                                    | Иванов И.И.                                         | Коржавина Алиса      | 2000                     | 1                 | ж         |                                                 |                                                 | 8                                                  |                                         | мж                            |       |
|             | 12                | 2             | Сборная команда г.<br>Санкт-Петербург      | г. Санкт-Петербург                                                                                                    | Иванов И.И.                                         | Коржавина Алиса      | 2000                     | 1                 | ж         |                                                 |                                                 | 8                                                  |                                         | мж                            |       |
|             | 13                | 3             | Сборная команда г.<br>Санкт-Петербург      | г. Санкт-Петербург                                                                                                    | Иванов И.И.                                         | Коржавина Алиса      | 2000                     | 1                 | ж         |                                                 |                                                 | 8                                                  |                                         | мж                            |       |
|             | 14                | 4             | Сборная команда г.<br>Санкт-Петербург      | г. Санкт-Петербург                                                                                                    | Иванов И.И.                                         | Коржавина Алиса      | 2000                     | 1                 | ж         |                                                 |                                                 | 8                                                  |                                         | мж                            | Д     |
|             | 15                | 5             |                                            |                                                                                                    |                                                     |                      |                          |                   | ж         |                                                 |                                                 |                                                    |                                         |                               |       |
|             | 16                | 6             |                                            |                                                                                                    |                                                     |                      |                          |                   | ж         |                                                 |                                                 |                                                    |                                         |                               |       |
|             |                   | 7             | -                                          |                                                                                                    |                                                     |                      |                          |                   | *         |                                                 |                                                 |                                                    |                                         |                               | -     |
| For         | •                 | M             | Заявка                                     |                                                                                                    |                                                     |                      |                          |                   |           |                                                 |                                                 |                                                    |                                         |                               |       |
|             |                   |               | w                                          |                                                                                                    |                                                     |                      |                          |                   |           |                                                 |                                                 |                                                    |                                         |                               |       |
|             | <b>)</b>          |               |                                            |                                                                                                    |                                                     |                      |                          |                   |           |                                                 |                                                 |                                                    | KU A                                    | 5 U U                         | 0:23  |
|             |                   |               |                                            |                                                                                                    |                                                     |                      |                          |                   |           |                                                 |                                                 |                                                    |                                         |                               |       |

В противном случае в данном столбце появится предупреждение об ошибке.

| X             |            | 2           | 0 - 4 🛃 🛕                                  | 👬 🛄 • 📇 • 🧇 🖙 pre                                                                                                    | edv-zaj-KR-17.xls                             | [Режим совмести       | мости] - М               | licro             | soft l    | Ехсеl некоммерчес                              | кое использова                                  | ние                                                 | -                                       |                                             |
|---------------|------------|-------------|--------------------------------------------|----------------------------------------------------------------------------------------------------|-----------------------------------------------|-----------------------|--------------------------|-------------------|-----------|------------------------------------------------|-------------------------------------------------|-----------------------------------------------------|-----------------------------------------|---------------------------------------------|
| Фа            | йл         |             | Главная Вставка                            | Разметка страницы                                                                                                    | Формулы Данн                                  | ые Рецензирова        | ние Вид                  |                   |           |                                                |                                                 |                                                     |                                         | a 🕜 🗖 🖬 🛛                                   |
| Вста<br>Буфеј | авити<br>• | ж<br>п<br>• | Arial Cyr<br><b>X</b> X <b>Y</b>           | <ul> <li>10 · A · x =</li> <li>10 · A · x =</li> <li>10</li></ul> | = = »<br>= = »<br>Е = ⊒ ір ір<br>Выравнивание | Общий ій ч ій ч ій чи | 000 <b>5</b> 68<br>сло   | *<br>*00<br>52    | :<br>форм | Исловное Форма<br>натирование ткак та<br>Стили | тировать Стили<br>блицу тячеек т                | Вставить т Σ<br>Ж Удалить т<br>Формат т 2<br>Ячейки | Сортировка<br>и фильтр т<br>Редактирова | найти и<br>выделить +<br>ание               |
|               |            | M1          | 3 🔻 💿                                      | <i>f</i> <sub>ж</sub> =ЕСЛИ(N1                                                                                                    | 3=0;" ";ЕСЛИ(N1                               | .3=1;\$AR\$43;ECЛ     | I <mark>И(N1</mark> 3=2; | \$AS              | \$43;     | ЕСЛИ(N13=3;\$AT                                | \$43;ЕСЛИ( <mark>N1</mark> 3                    | =4;\$AU\$43;ЕСЛИ(М                                  | V13=5;\$AV\$4                           | 43;ECЛИ(N13= 🗘 🗸                            |
|               | 12         |             |                                            |                                                                                                    |                                               |                       |                          |                   |           | +                                              |                                                 |                                                     | +                                       | +                                           |
| 12            | .⊿<br>6    | A           | B                                          | C                                                                                                    | D                                             | E                     | F                        | G                 | H         | М                                              | N                                               | 0                                                   | CQ                                      | FN =                                        |
|               | 7          | N⊵<br>n/n   | Сборная команда                            | Субъект РФ                                                                                                    | Представитель                                 | Фамилия, имя          | Год<br>рождения          | Разряд,<br>звание | Поп       | Участие в дистанции-<br>связка                 | Участие в<br>дистанции-связка<br>(номер связки) | Участие в дистанции-<br>группа (номер группы)       | Возрастная                              | Возрастная                                  |
|               | 8          |             |                                            |                                                                                                    |                                               | ОБРАЗЕ                | Ц                        |                   |           |                                                |                                                 |                                                     | (СВЯЗКА)                                | (ГРУППА)                                    |
|               | 9          | 1           | Сборная команда<br>Ставропольского<br>края | г. Санкт-Петербург                                                                                                    | Петров Иван<br>Афанасьевич                    | Иванов Петр           | 1996                     | 3                 | м         |                                                | от 1 до 16                                      | от 1 до 8                                           |                                         |                                             |
|               | 11         | 1           | Сборная команда г.<br>Санкт-Петербург      | г. Санкт-Петербург                                                                                                    | Иванов И.И.                                   | Коржавина Алиса       | 2000                     | 1                 | ж         |                                                |                                                 | 8                                                   |                                         | состав группы НЕ<br>может быть<br>смешанным |
|               | 12         | 2           | Сборная команда г.<br>Санкт-Петербург      | г. Санкт-Петербург                                                                                                    | Иванов И.И.                                   | Коржавина Алиса       | 2000                     | 1                 | ж         |                                                |                                                 | 8                                                   |                                         | состав группы НЕ<br>может быть<br>смешанным |
|               | 13         | 3           | Сборная команда г.<br>Санкт-Петербург      | г. Санкт-Петербург                                                                                                    | Иванов И.И.                                   | Коржавина Алиса       | 2000                     | 1                 | м         |                                                |                                                 | 8                                                   |                                         | состав группы НЕ<br>может быть<br>смешанным |
|               | 14         | 4           | Сборная команда г.<br>Санкт-Петербург      | г. Санкт-Петербург                                                                                                    | Иванов И.И.                                   | Коржавина Алиса       | 2000                     | 1                 | ж         |                                                |                                                 | 8                                                   |                                         | состав группы НЕ<br>может быть<br>смешанным |
|               | 15         | 5           |                                            |                                                                                                    |                                               |                       |                          |                   | ж         |                                                |                                                 |                                                     |                                         |                                             |
|               | 16         | 6           |                                            |                                                                                                    |                                               |                       |                          |                   | ж         |                                                |                                                 |                                                     |                                         |                                             |
|               |            |             |                                            |                                                                                                    |                                               |                       |                          |                   |           |                                                |                                                 |                                                     |                                         |                                             |
| 14 4          | •          | M           | Заявка 🖉                                   |                                                                                                    |                                               |                       |                          |                   |           |                                                |                                                 |                                                     |                                         |                                             |
| Tofo          | R0         |             | w 🗠 📼                                      |                                                                                                    |                                               |                       |                          |                   |           | _                                              | _                                               |                                                     |                                         |                                             |
|               |            |             |                                            |                                                                                                    |                                               |                       |                          |                   |           |                                                |                                                 |                                                     |                                         | S ( ) 0:24                                  |

Отправьте заполненную заявку по электронному адресу <u>avsh2005@mail.ru</u> до 23:00 24 мая 2017 года.

# ЖДЁМ ВАС на СОРЕВНОВАНИЯХ!